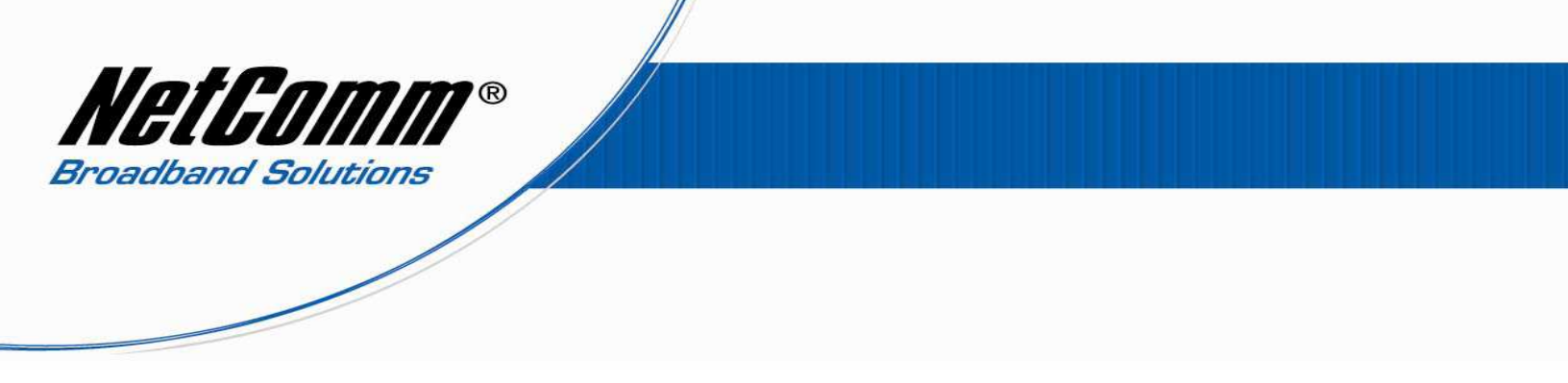

## **RTA1046VW VoIP Setup for Dodo Customers**

Before proceeding you will need to complete the router setup including all required hardware components as per the User Guide that came supplied with your Dynalink RTA1046VW so that the RTA1046VW is connected to the internet.

1. Navigate to <u>http://192.168.1.1</u> in a web browser.

| 🥹 401 Unauthorized - Mozilla Firefox                                                         |                    | × |
|----------------------------------------------------------------------------------------------|--------------------|---|
| <u>File E</u> dit <u>V</u> iew Hi <u>s</u> tory <u>B</u> ookmarks <u>T</u> ools <u>H</u> elp |                    |   |
| C X 🛆 🗋 http://192.168.1.1/                                                                  | 😭 🗣 🔀 🖌 Google 🖉 👂 |   |
| 401 Unauthorized +                                                                           |                    | ~ |

2. Enter "**admin**" for both the username and password and press the Ok button.

| Authentication | n Required                                                                                                | × |
|----------------|----------------------------------------------------------------------------------------------------|---|
| ?              | A username and password are being requested by http://192.168.1.1. The site says: "Dynalink Wireless IAD" |   |
| User Name:     |                                                                                                    |   |
| Password:      |                                                                                                    |   |
|                | OK Cancel                                                                                                 |   |

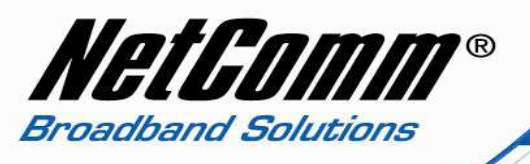

 $3. \quad \text{Select the $Voice$ menu option from the top menu bar.}$ 

| Dynalink Wireless IAD                                            |                                 |                                                                                    |                           |  |  |  |
|------------------------------------------------------------------|---------------------------------|------------------------------------------------------------------------------------|---------------------------|--|--|--|
| B Dynalink Quick Sta                                             | art   Status   Advanc           | ed Wireless Voice Man                                                              | agement                   |  |  |  |
|                                                                  |                                 |                                                                                    | Language: English 👻       |  |  |  |
| Connect to Internet                                              | Connect to Internet             |                                                                                    |                           |  |  |  |
| Quick Setup                                                      | Your DSL router is conne        | cted to Broadband and you can now                                                  | surf the Internet.        |  |  |  |
|                                                                  | Current Connection Statu        | s:                                                                                 |                           |  |  |  |
|                                                                  | Online Time                     | 5 mins 56 secs                                                                     |                           |  |  |  |
|                                                                  | Data Transmitted                | 32496 bytes                                                                        |                           |  |  |  |
|                                                                  | Data Received                   | 194592 bytes                                                                       |                           |  |  |  |
|                                                                  | More details can be found       | in the Status menu.                                                                |                           |  |  |  |
|                                                                  | Disconnect Clicking<br>connecti | "Disconnect" will close down your Broa<br>on. This will affect all computers curre | idband<br>ntly connected. |  |  |  |
|                                                                  |                                 |                                                                                    |                           |  |  |  |
|                                                                  |                                 |                                                                                    |                           |  |  |  |
|                                                                  |                                 |                                                                                    |                           |  |  |  |
|                                                                  |                                 |                                                                                    |                           |  |  |  |
| Firmware: 3.63u<br>ADSL2+: A2pB023k.d20h<br>Wireless: 3.131.35.6 |                                 |                                                                                    |                           |  |  |  |

4. Enter the following fields required for Dodo VoIP service.

| ٨ | Interface                | ppp_8_35_1 (from drop down menu) |
|---|--------------------------|----------------------------------|
| ٨ | SIP Registrar Address    | voip.dodo.com.au                 |
| ٨ | Port                     | 5060                             |
| ٨ | SIP Outbound Proxy       | voip.dodo.com.au                 |
| ٨ | Port                     | 5060                             |
| ٨ | SIP Proxy Server Address | voip.dodo.com.au                 |
| ٨ | Port                     | 5060                             |
| ▲ | Phone Number             | Dodo VoIP Account Phone Number   |

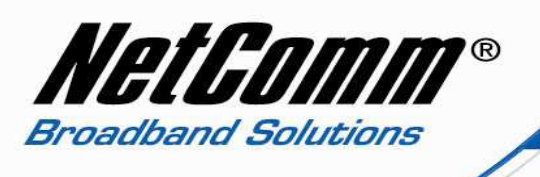

| ٨ | Caller Name | Dodo | VoIP Account Phone Number |
|---|-------------|------|---------------------------|
| ٨ | Username    | Dodo | VoIP Account Phone Number |
| ٨ | Password    | Dodo | VoIP Account Password     |

 $\checkmark$  Note: - leave the rest of the settings as default.

| 🖧 Dynalink                              | and the start Quick Start | 🞑<br>! Status          | 🎒 i Advanced                                 | <b>))</b><br>i Wireless – V | 🧃 🚺<br>Voice Manag   | ement                     |
|-----------------------------------------|---------------------------|------------------------|----------------------------------------------|-----------------------------|----------------------|---------------------------|
|                                         |                           |                        |                                              |                             |                      | Language: English 🔽       |
| SIP Basic                               | SIP                       | Basic Se               | <u>ttings</u>                                |                             |                      |                           |
| SIP Extension                           | Pho                       | ne1: <b>P</b> !<br>(In | STN mode                                     | is not available. You ca    | n not make VOIP phon | e calls through this port |
| Audio Codec<br>PSTN Control<br>Call Log | Pho                       | ne 2: P(<br>(In<br>no  | w.)<br>STN mode<br>sternet connection<br>w.) | is not available. You ca    | n not make VOIP phon | e calls through this port |
|                                         | Inte                      | aface:                 |                                              | pppoa_0_100_1               | <b>~</b>             |                           |
|                                         | SIP                       | Transpor               | t Protocol:                                  |                             |                      | Port:<br>5060             |
|                                         | VoI                       | P Service              | Provider:                                    | Others 🚩                    |                      | ·                         |
|                                         | SIP                       | Registra               | r Address:                                   | voip.dodo.com.              | au                   | Port:<br>5060             |
|                                         | SIP                       | Outboun                | d Proxy:                                     | voip.dodo.com.              | au                   | Port:<br>5060             |
|                                         | SIP                       | Proxy Se               | rver Address:                                | voip.dodo.com.              | au                   | Port:<br>5060             |
|                                         | Reg                       | istration              | Information                                  |                             |                      |                           |
| Firmware: 3.63u<br>ADSL2+ : A2pB023k.d2 | oh Ph                     | one Pho                | one Number                                   | Caller Name                 | User Name            | Password                  |
| Wireless : 3.131.35.6                   |                           | 1 Do                   | do-Ph-No                                     | Dodo-Ph-No                  | Dodo-Ph-No           | Dodo-Password             |
|                                         |                           | 2 Do                   | do-Ph-No                                     | Dodo-Ph-No                  | Dodo-Ph-No           | Dodo-Password             |
|                                         | Ap                        | oply C                 | Cancel                                       |                             |                      |                           |

- 5. Now click on the "Apply" button.
- 6. The RTA1046VW will now attempt to register to Dodo and you will be presented with the following screen.

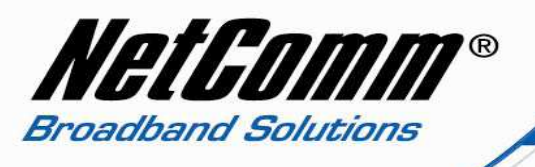

7. You should now be presented with the below screen confirming that your registration details have been successful

| 🖧 Dynalink                                                            | Quick Star  | t i Stai                                   | tus i Advanced                                                                               | <b>Wireless</b>                                                         | Joice Manag                                                     | ement                                                                                |
|-----------------------------------------------------------------------|-------------|--------------------------------------------|----------------------------------------------------------------------------------------------|-------------------------------------------------------------------------|-----------------------------------------------------------------|--------------------------------------------------------------------------------------|
| SIP Basic<br>SIP Extension<br>Audio Codec<br>PSTN Control<br>Call Log | S<br>P<br>M | IP Basic<br>hone 1<br>lailbox :<br>hone 2; | : VOIP mode<br>(You can mai<br>1: There are (<br>P\$TN mode<br>(Internet connection<br>now.) | ke VOIP phone ca<br><b>) unread voice r</b><br>is not available. You ca | IIs through this po<br>mails and 0 voi<br>In not make VOIP phon | Language: English V<br>ort now.)<br>ice mails in total.<br>e calls through this port |
|                                                                       | I<br>S      | nterface<br>IP Trans<br><b>pIP Ser</b>     | :<br>:port Protocol:<br><b>vice Provider:</b>                                                | pppoa_0_100_1                                                           | •                                                               | Port:<br>5060                                                                        |
|                                                                       | s           | IP Regi:<br>IP Outb                        | strar Address:<br>ound Proxy:                                                                | voip.dodo.com.<br>voip.dodo.com.                                        | au                                                              | Port:<br>5060<br>Port:<br>5060<br>Port:                                              |
| Firmware: 3.63u                                                       | R<br>R      | IP Prox <sup>,</sup><br>egistrat           | y Server Address<br>ion Information<br>Phone Number                                          | Caller Name                                                             | .au<br>User Name                                                | 5060<br>Password                                                                     |
| Wireless: 3.131.35.6                                                  |             | 1                                          | Dodo-Ph-No                                                                                   | Dodo-Ph-No                                                              | Dodo-Ph-No                                                      | Dodo-Password                                                                        |

Apply Cancel

Dodo-Ph-No

2

Congratulations, you can now start using a standard telephone handset (plugged into the phone 1 port of the RTA1046VW in the example above) and begin using Dodo's VoIP service.

Dodo-Ph-No

Dodo-Ph-No

Dodo-Password

Happy chatting!